## ACCESSO ALLA CONFIGURAZIONE LIBERA

## TIM

I modem che sono stati sbloccati sono lo Smart Modem Technicolor, lo Smart Modem Sercomm, lo Smart Modem Plus e il TIM Hub. Per essere usati anche su reti di altri gestori, questi modem devono essere aggiornati alla release software 2.0.0 o superiori, e resettati ai valori di fabbrica. Poi abilitare la configurazione estesa.

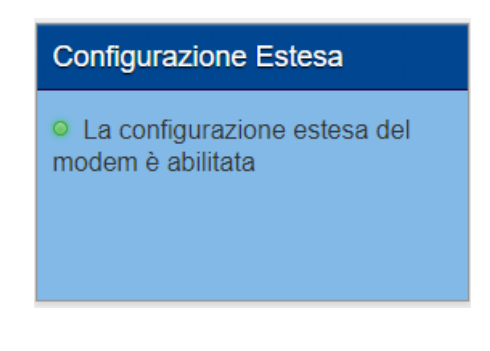

## Vodafone

Collegati alla Vodafone Station e digita sul browser 192.168.1.1 adesso hai accesso alla pagina di configurazione del modem. Per prima cosa clicca sulla voce in alto Modalità utente base e seleziona MODALITÁ UTENTE ESPERTO.

| Vodafone Station Revolution a Utorite's collegators     |                                 |                                |                      |                 |                      | Modalită base |                              | ^      |   |   |
|---------------------------------------------------------|---------------------------------|--------------------------------|----------------------|-----------------|----------------------|---------------|------------------------------|--------|---|---|
| Stato e collegamenti                                    | Telefono                        | Internet                       | Wi-Fi                | Messaggi        | Condivisione         | Modal         | ità base<br>Ità utente esper | to     | 1 | + |
| Stai ancora utilizzando I<br>indesiderati da parte di i | a password j<br>altri utenti do | predefinita p<br>vresti modifi | er la tua 1<br>carla | Wi-Fi. Per prev | renire eventuali uti | izzi          | Cancella                     | Cambia |   |   |

## Wind

Cliccare su Configurazione **WAN** o **Broadband** nel menu ; cancellate tutti i parametri del provider. Configurare come in figura. Salvare e riavviare.

| nfigura Interfaccia WAN |                        |  |  |  |  |
|-------------------------|------------------------|--|--|--|--|
| Generale                |                        |  |  |  |  |
| Attivo                  | 🔿 Abilita 💿 Disabilita |  |  |  |  |
| Nome                    | WAN                    |  |  |  |  |
| Tipo                    | WAN Ethernet           |  |  |  |  |
| Modalità                | Routing O Bridge       |  |  |  |  |
| Incapsulamento          | IPoE 🗸                 |  |  |  |  |
| IPv4/IPv6 Mode          | Solo IPv4 🗸            |  |  |  |  |